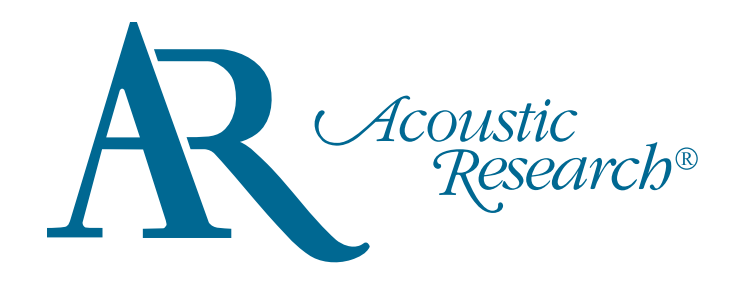

user **manual** 

1

## Acoustic Research UA1

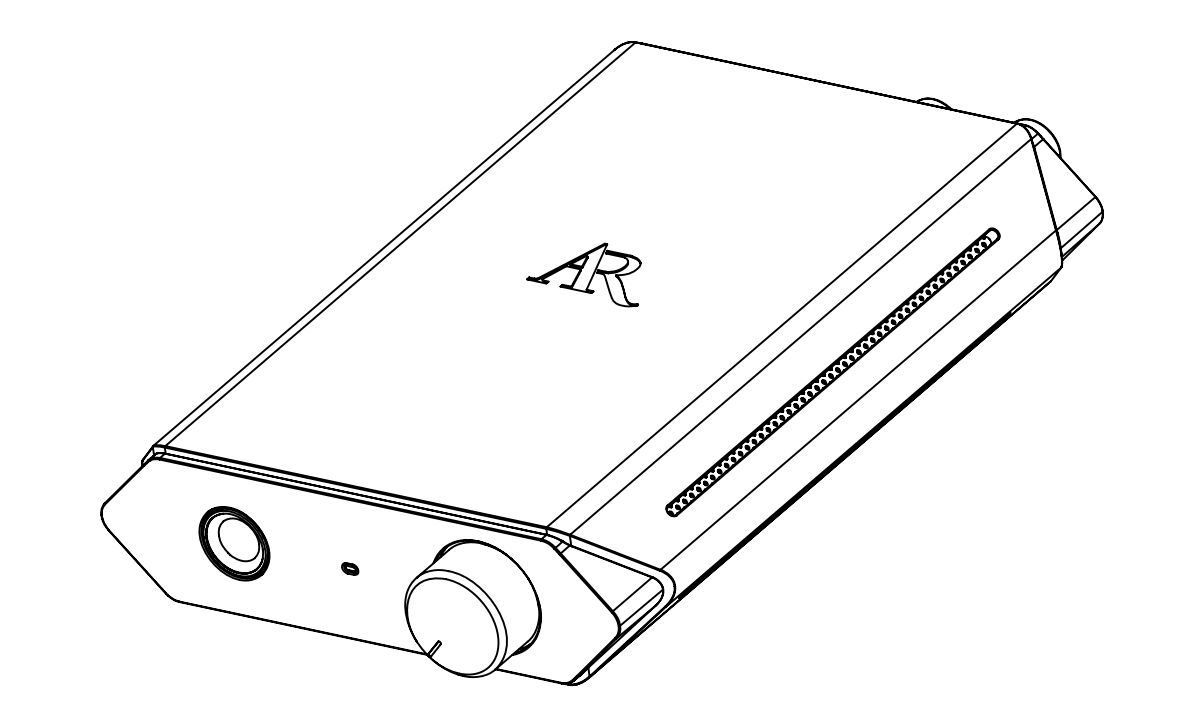

It is important to read this user manual prior to using your nre product for the first time

# **Getting Started**

#### Dear Acoustic Research customer

Thank you for purchasing the Acoustic Research UA1 High Fidelity HD USB DAC with headphone amplifier. This product will enable genuine high definition music playback with high fidelity on your Windows or Mac computer system. You can also manage your music contents on your computer with the JRiver Media Center included with this product.

To start using your High Fidelity HD USB DAC with headphone amplifier, please follow the setup instructions in the following pages.

## 1. Content of the box

- UA1 High Fidelity HD USB DAC with headphone amplifier
- USB cable
- Software CD (Acoustic Research UA1 Installation CD)
- Quick Start Guide

## 2. System requirements

Windows Operating Requirements

- Intel Core i3 or better
- Windows 7 or Windows 8 (32-bit or 64-bit)
- An available USB 2.0 port
- Internet Connection

Mac Operating Requirements

- Mac with Intel processor
- Mac OS X 10.6.8 (Snow Leopard) or above (10.9 or above required for integer mode playback)
- An available USB 2.0 port
- Internet Connection

## 3. General controls

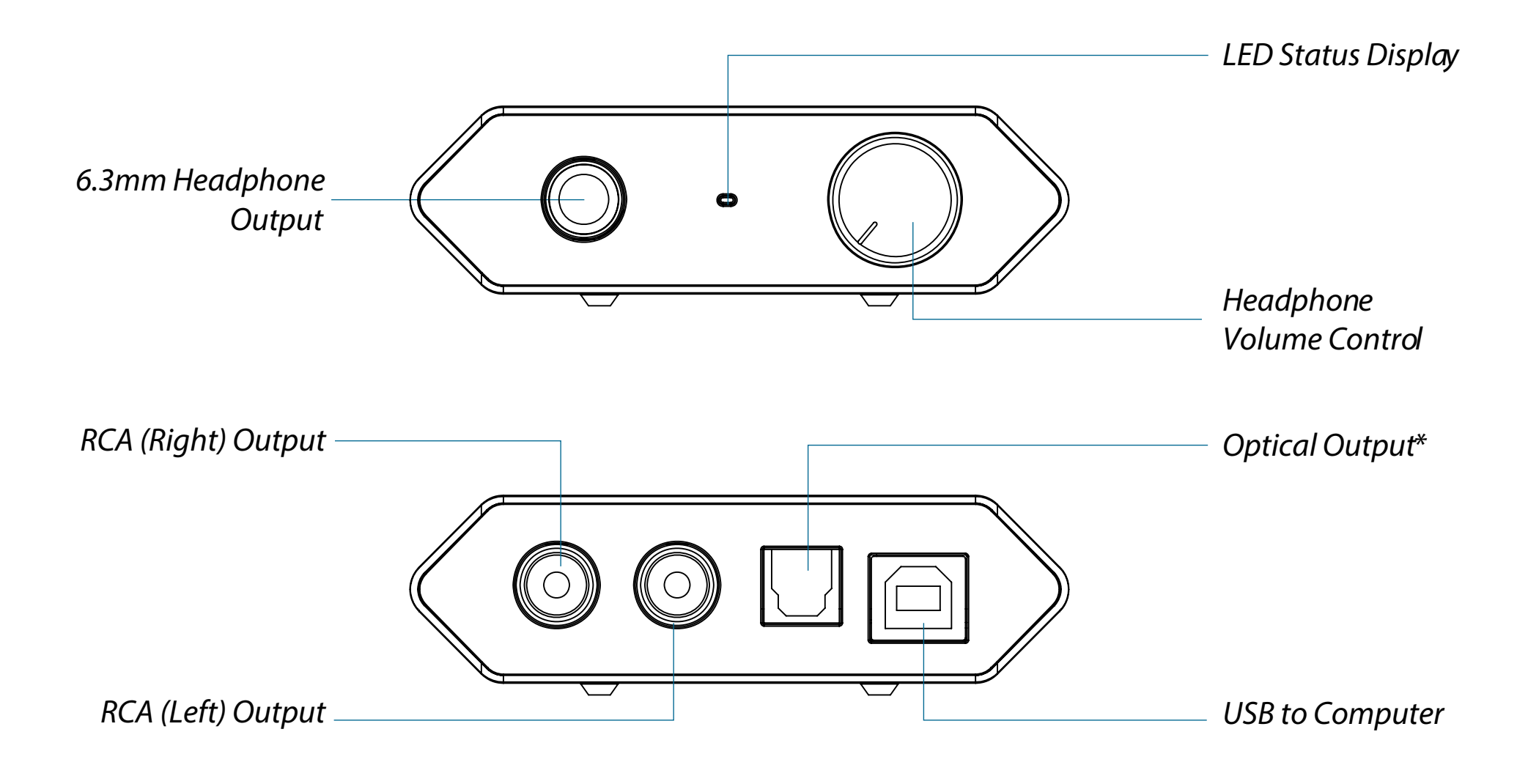

## \* Optical output supports up to 96 kHz

| LED Status Display |         |        |          |        |           |  |  |
|--------------------|---------|--------|----------|--------|-----------|--|--|
| White              | 44.1kHz | Blue   | 88.2 kHz | Red    | 176.4 kHz |  |  |
| Cyan               | 48 kHz  | Purple | 96 kHz   | Yellow | 192 kHz   |  |  |

## 4. Driver installation for Windows 7 or Windows 8 (32-bit or 64-bit)

1. Connect the High Fidelity HD USB DAC with headphone amplifier to an available USB 2.0/3.0 port with supplied USB cable The following installation message and error message will appear on screen. These is the normal behavior during the installation process.

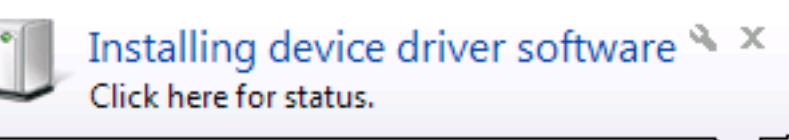

Device driver software was not successfully installed 🔌 🗙 Click here for details.

- 2A. Installation through CD
  - Insert Acoustic Research UA1 Installation CD into CD/DVD/BD Drive
  - Browse CD content with Windows Explorer
  - Double-click the folder *Windows* to browse the content
  - Run XMOS-Stereo-USB-Audio-Class2-Driver-300C(v2.19.0).exe
- 2B. Installation through Internet Download
  - Visit Acoustic Research web site http://www.acoustic-research.com
  - Enter **UA1** in the search bar to find the UA1 product information
  - Under the product information, click Downloads
  - Click Driver for Windows 7/Windows 8 (32-bit or 64-bit) to download the driver
  - Run the downloaded driver
- 3. After running the installation program, you will see the *User Account Control* Click *Yes* to continue the installation process

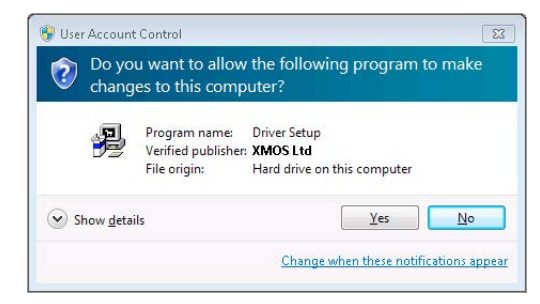

#### 4. Click *Next*

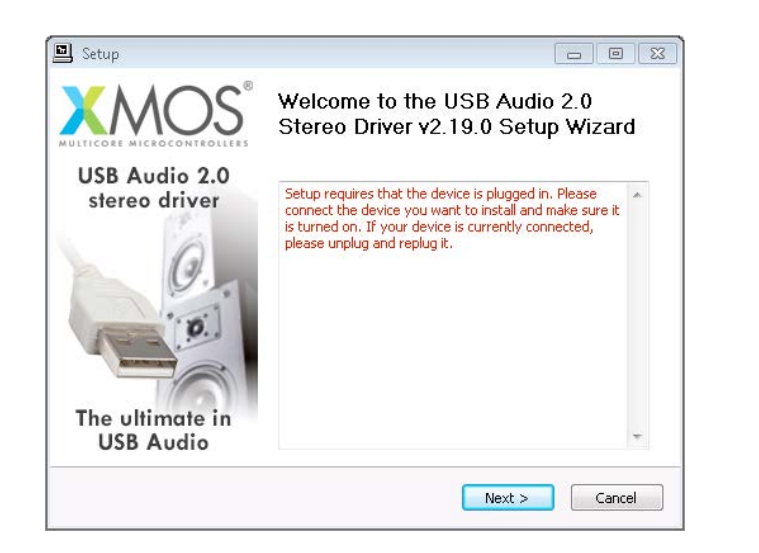

5. The installation program will detect the existence of the USB sound module. Click Next. If the program fails to detect the hardware

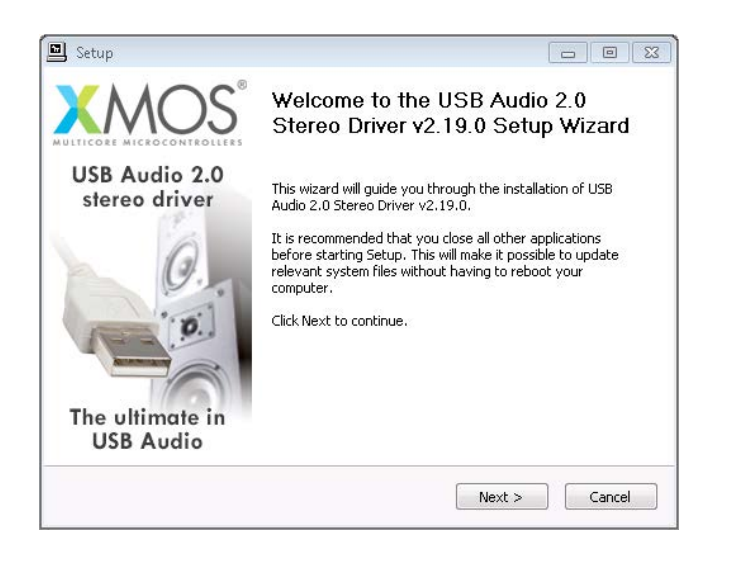

6. The license agreement will appear. Please read through the content carefully. To continue, please check "I accept..." and click Next

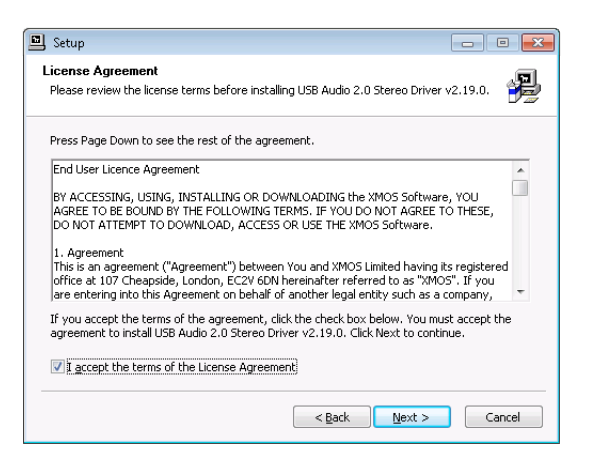

7. Choose the installation path if you would like to change it. Click Install to continue

| Setup                                                                                                    |                                     |
|----------------------------------------------------------------------------------------------------|-------------------------------------|
| Choose Install Location<br>Choose the folder in which to install USB Audio 2.0 Stereo Driver v2.19.0.                                                               | <b>P</b>                            |
| Setup will install USB Audio 2.0 Stereo Driver v2.19.0 in the following folder.<br>different folder, click Browse and select another folder. Click Install to start | . To install in a the installation. |
| Destination Folder                                                                                                    |                                     |
| Ct\Program Files(XMOS(USBAudioStDriver_300C                                                                                                    | Browse                              |
| Space required: 2.3MB<br>Space available: 59.6GB                                                                                                    |                                     |
| < Back Install                                                                                                    | Cancel                              |

8. Click *Finish* to complete the installation

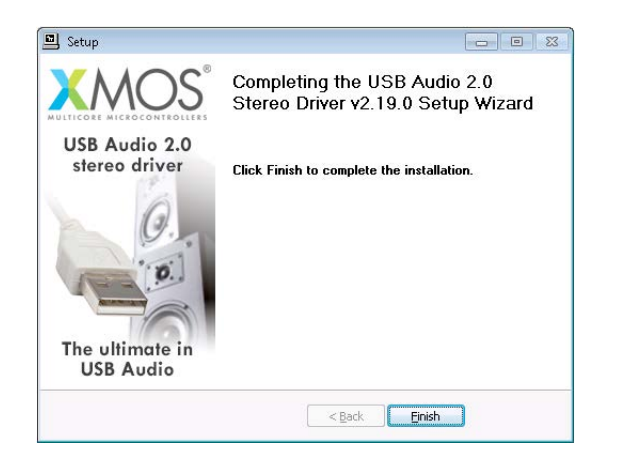

## 5. Driver Installation for Mac OS X 10.6.8 or above

1. Connect the High Fidelity HD USB DAC with headphone amplifier to an available USB 2.0/3.0 port with supplied USB cable

2. Driver software for High Fidelity HD USB DAC with headphone amplifier has been built into the Mac OS X Operating System (10.6.8 or above). The Installation has completed.

## 6. Default audio device for Windows and Mac

By default, UA1 High Fidelity HD USB DAC with headphone amplifier is an auxiliary audio device in Windows. While music applications are typically set to output sound through the primary audio device, you will not hear any sound from the High Fidelity HD USB DAC with headphone amplifier. Please expect it as the normal behavior.

| Sound X                                                                      | Sound                                         |
|------------------------------------------------------------------------------|-----------------------------------------------|
| Playback Recording Sounds Communications                                     | Show All                                      |
| Select a playback device below to modify its settings:                       | Sound Effects Output Input                    |
| Speakers<br>Acoustic Research AR-UA1                                         | Select a device for sound output:             |
| Ready                                                                        | Name Type                                     |
| Speakers                                                                     | Internal Speakers Built-in                    |
| Default Device                                                               | Acoustic Research AR-UA1 USB                  |
| Headphones<br>Not plugged in                                                 | Settings for the selected device:<br>Balance: |
| Configure     Set Default     ♥     Properties       OK     Cancel     Apply | Output volume:<br>Show volume in menu bar     |

We recommend keeping UA1 as the auxiliary device the following reasons:

- Audiophile music software requires exclusive access to the audio device
- Sound notifications will still be available through system audio device when UA1 is occupied by audiophile music software

## 7 Software Installation and Configurations for Windows

#### • Installation through CD (CD/BD/DVD drive required)

Insert Acoustic Research UA1 Installation CD into CD/DVD/BD Drive
 Browse CD content with Windows Explorer
 Double-click the folder *Windows* to browse the content
 Run *MediaCenter190117.exe* Follow instructions on screen to complete the installation

Installation through internet download (Internet connection required)
1.Visit JRiver web site http://www.jriver.com/download.html
2.Download the latest Windows version of JRiver Media Center
3.Run the downloaded file
4.Follow instructions on screen to complete the installation

#### Activating the software (Internet connection required)

The required license key can be found on the envelope of the CD

#### Configuring JRiver Media Center to utilize the USB audio module in Windows

1. Make sure UA1 is connected and driver has been installed. Run JRiver Media Center

2.Click Tools and select Options...

3.Under Audio Device, select XMOS USB Audio [WASAPI] or XMOS USB Audio ST 300C [ASIO]

|                       | Options                                                    |             |
|-----------------------|------------------------------------------------------------|-------------|
| audio                 | Zone to configure: Player                                  | ~           |
| 🚰 Burning             | * Audio Device                                             | •           |
| CD, DVD & BD          | Acoustic Research AR-UA1 [WASAPI]                          |             |
| Encoding              | Default Audio Device [Direct Sound]                        |             |
| File Location         | + International Audio 2.0 ST 300C [ASIO]                   |             |
| File Types            | Acoustic Research AR-UA1 [WASAPI]                          |             |
| General               | More                                                       |             |
| Handheld              | Play silence at startup for hardware synchronization: None |             |
| o Images              | Play files from memory instead of disk (not zone-specific) |             |
| Library & Folders     | Track Change                                               |             |
| Media Network         | Switch tracks: Cross-fade (aggressive) - 4s                |             |
| Podcast               | Do not play silence (leading and trailing)                 |             |
| Remote Control        | Use gapless for sequential album tracks                    |             |
| Capicar               | Stop, Seek & Skip                                          |             |
| Services              | Seek: Smooth (normal)                                      |             |
| Startup               | Stop: Fadeout (fast)                                       |             |
| Television            | ▼ Pause: Fade (fast)                                       |             |
| Theater View          | Jump behavior: Forward 30 seconds, backward 10 seconds     |             |
| Tree & View           | * Volume                                                   |             |
| o Video               | Volume mode: system Volume                                 |             |
|                       |                                                            |             |
| lype your search here | OK                                                         | Cancel Help |

## 4.Under Settings..., click DSP & output format...

5.In Output Format, select 192,000 Hz Output for Input Greater than 192,000 Hz

|                                                            |                                                                                                    | DSP Studi                                                           | o                       |                                                                                             |                                                                          |           |
|------------------------------------------------------------|----------------------------------------------------------------------------------------------------|---------------------------------------------------------------------|-------------------------|---------------------------------------------------------------------------------------------|--------------------------------------------------------------------------|-----------|
| Output Format Volume Leveling                              | Output Format<br>Playback stopped or current playback doesn't support processing                                                             |                                                                     |                         |                                                                                             | <u>Options</u>                                                           |           |
| Equalizer     Parametric Equalizer     Effects             | Sound can be output in any form<br>output or high sample rates requi<br>Output Encoding ( <u>more info</u> )                                 | at. For example, you can listen<br>ire a sound card capable of thes | to an audio<br>e modes. | CD in 5.1 surrou<br>Channels (m                                                             | nd at 32-bit / 192 kHz. Advanced settings like mult<br><u>ore info</u> ) | i-channel |
| Headphones                                                 | None                                                                                                    |                                                                     | ~                       | Channels:                                                                                   | Source number of channels                                                | ~         |
| Room Correction     Convolution     Parametric Equalizer 2 | Sample rate (more info)<br>Click in the output column to select a sample rate for each input sample<br>rate. Right-click to set all at once. |                                                                     | Mixing:                 | JRSS™ mixing (recommended)       □ For stereo sources, only mix to 2.1,                     |                                                                          |           |
| Analyzer                                                   | Input                                                                                                    | Output                                                              |                         |                                                                                             | Move center to front L/R                                                 |           |
|                                                            | 48,000 Hz                                                                                                    | No change                                                           | ^                       | Subwoofer (                                                                                 | (more info)                                                              |           |
| Processed in order listed (drag to<br>reorder)             | o 88,200 Hz No change<br>90,000 Hz No change                                                                                                 |                                                                     |                         | When source has no subwoofer (CD audio, etc.) and 'Channels selection includes a subwoofer: |                                                                          |           |
| Manage Plug-ins                                            | 176,400 Hz                                                                                                    | No change                                                           |                         | JRSS Se                                                                                     |                                                                          | ~         |
| Clip protection                                            | Greater than 192,000 Hz                                                                                                    | 192,000 Hz                                                          | Ţ                       | 🗹 Subi                                                                                      | clarity <sup>m</sup> for cleaner, tighter subwoofer output               |           |
| Peak Level: n/a                                            | Sour                                                                                                    | ce: n/a                                                             |                         |                                                                                             | Internal: n/a                                                            | Help      |

6.Close the DSP Studio window and click **OK** to save the configurations

## 8 Software Installation and Configurations for Mac OS X

# Installation through CD (CD/BD/DVD drive required) 1.Insert Acoustic Research UA1 Installation CD into CD/DVD/BD Drive 2.Browse CD content with Finder 3.Double-click the folder Mac to browse the content 4.Double-click the file *MediaCenter190118.dmg*5.In Media Center 19 window, drag the *Media Center 19* icon to *Applications* folder to install the software

Installation through internet download (Internet connection required)
1.Visit JRiver web site *http://www.jriver.com/download.html*2.Download the latest Mac version of JRiver Media Center
3.Run the downloaded file
4.In Media Center 19 window, drag the *Media Center 19* icon to *Applications* folder to install the software

• Activating the software (Internet connection required) The required license key can be found on the envelope of the CD

Configuring JRiver Media Center to utilize the USB audio module in Mac OS X

1. Make sure UA1 is connected and driver has been installed. Run JRiver Media Center

2.Click Tools and select Options...

#### 3.Under Audio Device, select Acoustic Research AR-UA1 [Core Audio]

| 🔊 Audio           | Zone to configure: Player                                                                                                    | ~ |  |  |  |
|-------------------|----------------------------------------------------------------------------------------------------|---|--|--|--|
| Encoding          | - Audio Device                                                                                                    | ^ |  |  |  |
| File Location     | ✓ Acoustic Research AR-UA1 [Core Audio]                                                                                                    | 1 |  |  |  |
| General           | (Default) [Core Audio]                                                                                                    |   |  |  |  |
| Library & Folders | ≠ S <mark>e</mark> t ≺ Acoustic Research AR-UA1 [Core Audio]                                                                                       |   |  |  |  |
| Media Network     | Built-in Output [Core Audio]                                                                                                    |   |  |  |  |
| Podcast           | ✓ More                                                                                                    |   |  |  |  |
| Contast           | <ul> <li>Prebuffering: 6 seconds (recommended)</li> </ul>                                                                                          |   |  |  |  |
| Services          | <ul> <li>Play silence at startup for hardware synchronization: None</li> <li>Play Silence at startup for hardware synchronization: None</li> </ul> |   |  |  |  |
| Startup           | Play files from memory instead of disk (not zone-specific)     Disable display from turning off (useful for HDMI audio)                            |   |  |  |  |
| Tree & View       | Trad. Chases                                                                                                    |   |  |  |  |
|                   | Track Change                                                                                                    |   |  |  |  |
|                   | Switch tracks: cross-late (aggressive) – 4s Do not play silence (leading and trailing)                                                             |   |  |  |  |
|                   | Use gapless for sequential album tracks                                                                                                    |   |  |  |  |
|                   | The store seek & Skin                                                                                                    |   |  |  |  |
|                   | Seek: Smooth (fast)                                                                                                    |   |  |  |  |
|                   | ✓ Stop: Fadeout (fast)                                                                                                    |   |  |  |  |
|                   | ✓ Pause: Fade (fast)                                                                                                    |   |  |  |  |
|                   | Jump behavior: Forward 30 seconds, backward 10 seconds                                                                                             |   |  |  |  |
|                   | - Volume                                                                                                    |   |  |  |  |
|                   | NOTE: Changes take effect once playback is stopped                                                                                                 |   |  |  |  |

4.Under Settings..., click DSP & output format...

## 5.In Output Format, select 192,000 Hz Output for Input Greater than 192,000 Hz

| 000                                                                           |                                                                                                    | DSP Stu                             | dio                             |                                                               |                                         |            |
|-------------------------------------------------------------------------------|----------------------------------------------------------------------------------------------------|-------------------------------------|---------------------------------|---------------------------------------------------------------|-----------------------------------------|------------|
| Output Format  Volume Leveling Adaptive Volume Equalizer Parametric Equalizer | Output Format<br>Playback stopped or current playback doesn't support processing<br>Sound can be output in any format. For example, you can listen to an audio CD in 5.1 surround at 32-bit / 192 kHz. Advanced se<br>like multi-channel output or high sample rates require a sound card capable of these modes. |                                     |                                 |                                                               | <u>Options</u><br>ed settings           |            |
| Effects                                                                       | Output Encoding (more info)                                                                                                    |                                     |                                 | Channels (more info)                                          |                                         |            |
| Headphones                                                                    | None                                                                                                    |                                     | ~                               | Channels:<br>Mixing:                                          | Source number of channels               | ~          |
| Room Correction     Convolution     Parametric Equaliz                        | Sample rate ( <u>more info</u> )<br>Click in the output column to select a sample rate for each inp<br>sample rate. Right-click to set all at once.                                                                                                    |                                     | each input                      |                                                               | JRSS <sup>TH</sup> mixing (recommended) |            |
| Processed in order listed (drag                                               | Input<br>48,000 Hz                                                                                                    | Output<br>No change<br>No change    | •                               | Subwoofer ( <u>i</u>                                          | more info)                              | (Channela) |
| Manage Plug-ins                                                               | 88,200 Hz<br>96,000 Hz<br>176,400 Hz                                                                                                    | No change<br>No change<br>No change | selection includes a subwoofer: |                                                               | Channels                                |            |
| Clip protection                                                               | 192,000 Hz<br>Greater than 192,000 Hz                                                                                                    | No change<br>10 Hz 192.000 Hz       |                                 | Subclarity <sup>™</sup> for cleaner, tighter subwoofer output |                                         |            |
| Peak Level: n/a                                                               | Source                                                                                                    | : n/a                               |                                 |                                                               | Internal: n/a                           | Help       |

6.Close the DSP Studio window and click **OK** to save the configurations

## 9. Technical Specifications

#### Product

Acoustic Research UA1 High Fidelity HD USB DAC with headphone amplifier

#### Digital-to-Analogue Converter

Burr-Brown PCM1794a

#### **Current-Voltage Converter**

Dual Burr-Brown OPA2134

## **Headphone Amplifier**

Texas Instrument TPA6120A2

## Input

• USB 2.0 (host powered)

## **USB Audio Specifications**

USB Audio Class 2.0 (Asynchronous mode)

## Output

- Headphone Output (6.3 mm type)
- Gold Plated Brass Made RCA (Right)
- Gold Plated Brass Made RCA (Left)
- Optical (TOSLINK)

## Supported Formats

- 44.1 kHz
- 48 kHz
- 88.2 kHz
- 96 kHz
- 176.4 kHz
- 192 kHz (Analogue output only)
- Higher than 192 kHz (Supported through high precision conversion in JRiver Media Center)
- DSD64/DSD128 (Supported through high precision conversion in JRiver Media Center)

## Warranty information

For warranty information, please contact the local distributor. The contact information of the local distributors is available on *http://www.acoustic-research.com*.

©2014 VOXX Accessories Corporation A wholly-owned subsidiary of VOXX International Corporation Indianapolis, IN Trademark(s) <sup>®</sup> Registered